Up and Running In Just a Few Baby Steps...

### Unpack

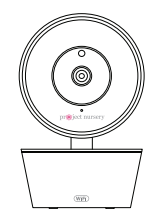

#### The accessories:

(1) Power adapter

(1) 10' Power cable

(2) Mounting screws

Smart Baby WiFi Camera

Don't forget to remove the protective film covering the front of the camera!

#### Check out our setup videos

On your computer, go to http://bit.ly/2k9veoG or scan the QR code here.

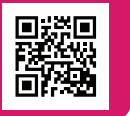

### 2 Position the camera

Find a location for the camera that gives you the best view of your baby in his or her crib.

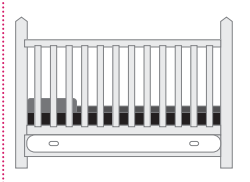

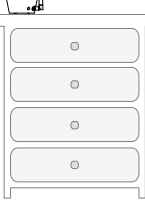

Place the camera on a flat surface, like a dresser or shelf, or mount the camera to a wall using the keyhole slots on its bottom (see the mounting template included in this package).

**IMPORTANT:** NEVER place the camera or cords of any kind inside the crib. NEVER place the camera or cords within reach of the baby.

## 

### **Strangulation Hazard:**

Children have STRANGLED in cords. Keep this cord out of the reach

of children (more than 3ft (0.9m)

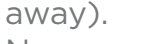

Never use extension

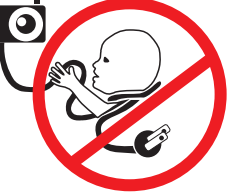

cords with AC Adapters. Only use the AC Adapters provided.

#### Test your WiFi signal 3

Your Project Nursery Smart Baby WiFi Camera needs a strong enough signal from vour WiFi router to send its video signal. Here's how to test for signal strength.

First, go to where you want to put the camera. Make sure your smartphone or other portable wireless device is connected to the WiFi network you want to test.

Look at the WiFi icon on vour device screen to see the strength of the connection. For example. on iOS devices look in the upper left-hand corner of the screen for the WiFi icon (shown here).

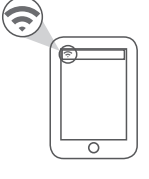

For best results, look for a location with at least 50% strength to use the WiFi camera.

### Plug in the camera

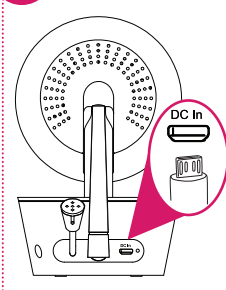

Plug one end of the included power cable into the **DC In** jack on the back of the camera.

## 5 Install the App on your phone

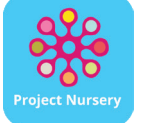

In the Google Play or Apple App Stores, search for "PROJECT NURSERY SMART CAMERA" and look for the icon shown here. Then download and install the App.

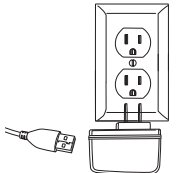

Plug the other end into the included power adapter. Then plug the adapter into an outlet or surge protector.

The camera turns on automatically when you plug it in (the indicator light on its back panel turns solid red).

### 6 Launch the App

Once the Project Nursery Smart Camera App has installed on your smartphone or tablet, press the icon to launch the App.

# Create a Project Nursery account and password

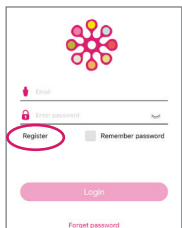

🕴 Email address

Rew password

Re-enter the email address

Re-enter new password

en 8 and 16 characters in length,

the Project Nursery App, you'll need to create an account and password so that you can access your camera securely.

The first time you launch

Press **Register** to start, then follow the steps to set up your account.

**IMPORTANT:** Make sure you give a valid email address that you have easy access to. The App will use this address if you ever need to recover or reset your password.

Once you've finished creating your account and password, the App will ask you to Login with the email address and password for your account.

### Pair the Project Nursery camera with the App

Make sure the Project Nursery Smart Camera App is open on your phone or tablet. Also make sure that your phone or tablet is connected to your WiFi network.

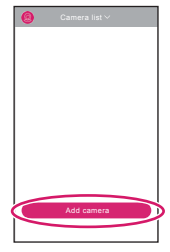

In the App's home screen, press the **Add camera** button at the bottom of the screen.

**NOTE:** Make sure your camera is on! If you haven't already turned it on, press the **Power** button on the right side of the camera (the camera's LED lights up).

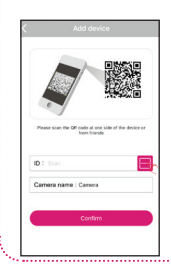

The next screen in the App lets you name the camera you're setting up and prompts you to scan the QR code on the bottom of the camera. To name the camera you're setting up: Press in the Camera name field and enter the name you want to use. **Hint:** Use a name that's easy for Alexa to recognize with voice commands, like "nursery."

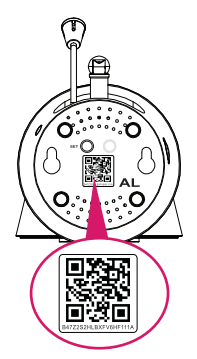

To scan the QR code on the camera: Find the QR code on the bottom of the camera. Position your smartphone or tablet so that its camera can scan this QR code. Then press where indicated in the App to scan the QR code on the bottom of your camera.

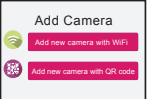

In the next screen, press the **Add new camera with WiFi** button.

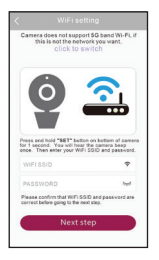

2

Ir

ρ

The App will ask you to press the **SET** button on the bottom of the camera and enter the name (WIFI SSID) and password of your WiFi network.

| Next step                                                        |                              |
|------------------------------------------------------------------|------------------------------|
| Please confirm that WiFi SSI<br>correct before going to the next | D and password are<br>istep. |
| PASSWORD                                                         | hard                         |
| WIFI SSID                                                        | ÷                            |

Enter the name (WIFI SSID) and password for your home WiFi network in the App.

**IMPORTANT:** Double check your network name and password—these must be correct to work with the App!

Once you've finished entering your network name and password, press the **Next step** button on the App screen. The indicator light on the back of the camera starts flashing—the camera is trying to join your WiFi network.

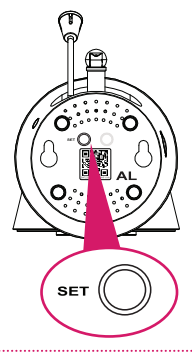

Find the **SET** button on the bottom of your WiFi camera. Press it for one second (until the camera gives an audio signal).

Continues on next page...

### 8 Pair the Project Nursery camera with the App (continued)

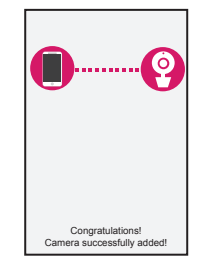

Once the camera has successfully connected to your WiFi network, you'll see the Success screen in the App and the indicator light on the back of the camera will turn green. **Congratulations** you've just set up your first camera!

IMPORTANT: If your camera does not connect, follow the instructions in the App to troubleshoot.

### Problems connecting?

If the Add new camera with WiFi method doesn't work, try the Add new camera with GR code method. Choose Add Camera, then Add new camera with GR code and follow the onscreen directions.

### **Connection Troubleshooting**

- + Make sure your phone or tablet is connected to the WiFi network you want to use.
- + Make sure the camera is getting a good signal from your WiFi router. See step 3 for more information.
- + Test your WiFi network with other devices to make sure its working.
- + Double check that you've entered the correct password for your WiFi network in the Project Nursery App.
- + Make sure your router is broadcasting its SSID (name). The Project Nursery camera does not support hidden SSIDs.
- + Make sure that Wi-Fi signal is 2.4GHz. The Project Nursery camera does not support 5GHz WiFi.
- + Make sure that your WiFi router uses either WPA2-PSK/WPA-PSK or AES as its encryption method.
- + Make sure that there is no MAC filter on router or add MAC address to router whitelist.
- Reset the camera to set up connection again.
  Press and hold SET button on the bottom of the camera for 10 seconds. The camera gives a long beep when it is fully reset.

For additional assistance, please call 1-844-393-7338.

## Choose the camera from the home screen

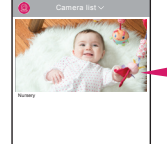

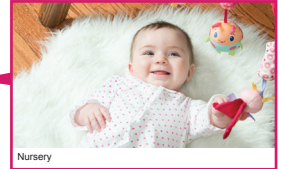

Press the part of the home screen showing the camera you set up in order to choose this camera.

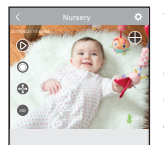

The Camera View screen is your gateway to total control of your WiFi camera from virtually anywhere.

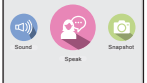

The next section gives you a tour of the features available from this screen.

### 10 Activate the Project Nursery Alexa Skill

If you have an Alexa-enabled speaker, you can control the Project Nursery Smart Baby Monitor System with your voice! Here's how...

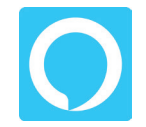

Download and launch the Amazon Alexa App on your smartphone or tablet.

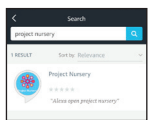

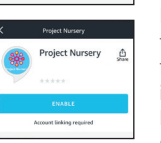

In the Alexa App, search for "Project Nursery." Then choose the Project Nursery skill from the results.

In the next screen, press the **ENABLE** button. Then follow the on-screen instructions to link your Project Nursery Smart Camera account with the Project Nursery skill.

IMPORTANT: Make sure you link with the same email address and password you used to set up the camera!

### Using Alexa ("Open Project Nursery" commands)

Once you've enabled the Project Nursery Alexa Skill, you're ready to start using Alexa with your Smart WiFi Baby Monitor system.

**To start controlling with Alexa:** Say "Alexa, open Project Nursery." Then use one of voice commands below. **IMPORTANT:** Use the name you gave your camera in the setup process—in the examples below the camera is named "Nursery."

|                                                                                                    | 5dy                                                                                                    |
|----------------------------------------------------------------------------------------------------|----------------------------------------------------------------------------------------------------|
| Lullaby                                                                                                    | " <b>Play/stop pink noise</b> on the Nursery camera." (waves and rain are also available)<br>" <b>Play/stop 'Jolene'</b> on the Nursery camera."<br>("Holiday" and "I Don't Want to Miss A Thing" are also available) |
| <b>Snapshots/Video</b><br>*You must have an SD<br>card (not included) in the<br>camera to use these.                                                                                                    | " <b>Take a picture</b> with the Nursery camera."<br>" <b>Start/stop recording</b> with the Nursery camera."<br>*The camera stops recording after 1 minute unless you stop it before then.                            |
| Motion-<br>Sound Alerts/<br>Temperature"Turn on/off Nursery camera motion/sound detection."<br>"When was the last motion/sound detected by the Nursery camera?"<br>"What is the temperature at the Nursery camera?"<br>"What is the status update on the Nursery camera?" |                                                                                                    |

Say..

**IMPORTANT:** New voice commands are added to your Project Nursery Smart Baby Monitor System all the time—the commands here are just a small sample to get started. For all the latest voice commands, go to the Project Nursery Smart Camera skill in the Alexa App.

### Tour of the System: Camera View Screen

(Settings) accesses the Settings menu for this camera. Press this icon to adjust the WiFi and other settings.

**Camera view** shows you the image from your WiFi camera. Pan and tilt the camera by swiping on the screen left/right or up/down. Zoom the camera by pinching the screen where you want to zoom. Tap the screen to see these controls:

(Micro-SD Card) accesses any content stored on the camera's Micro-SD Card (not included). Press this icon to start viewing or downloading motion/sound-activated videos or images from the camera's Micro-SD Card. (This is where you'll see auto recordings.)

**(Record)** starts/stops recording video. The video file is saved to your smartphone or tablet.

(Pan/Tilt) starts panning or tilting the camera.

(HD-SD Select) lets you switch between high- and standarddefinition video on the view screen.

• (Multi-Camera View) lets you see multiple cameras at once on a single screen (if you've set up multiple cameras). Press this icon to access the multi-camera view screen.

(Snapshot) takes a still photo of the camera video. The snapshot file is saved to your smartphone or tablet.

(Speak) lets you speak through this camera's built-in speaker. Press and hold this icon to start speaking.

(Sound) turns the sound from the camera on and off.

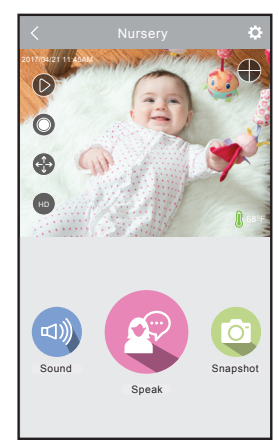

### Pan, Tilt, and Zoom

To zoom the active camera: Pinch the screen where you want to zoom. To pan or tilt the active camera: Swipe the camera view screen left/right or up/ down.

PNMAL2 QSG 02